# LAS ON E- WEALTH ACCOUNT DEMO CLIENT DESK

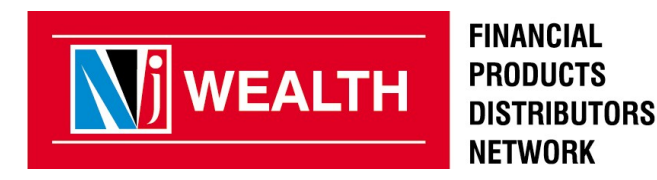

### User visits www.njindiaonline.com to apply for Loan Against Securities. User will log in with his/her login credentials.

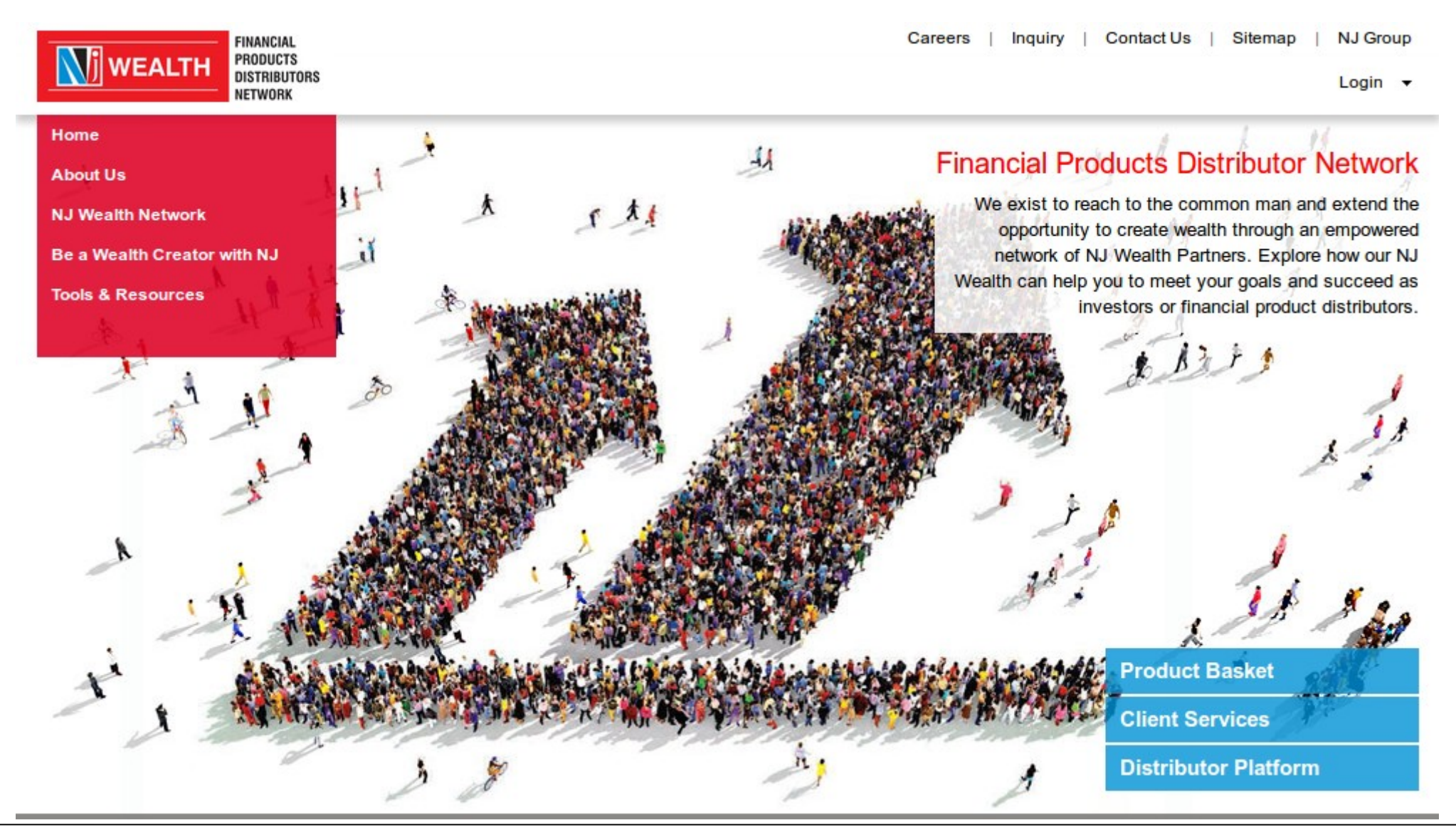

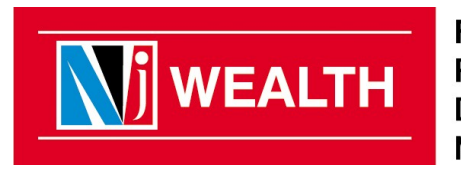

FINANCIAL PRODUCTS DISTRIBUTORS NETWORK

### User visits www.njindiaonline.com to apply for Loan Against Securities. User will log in with his/her login credentials.

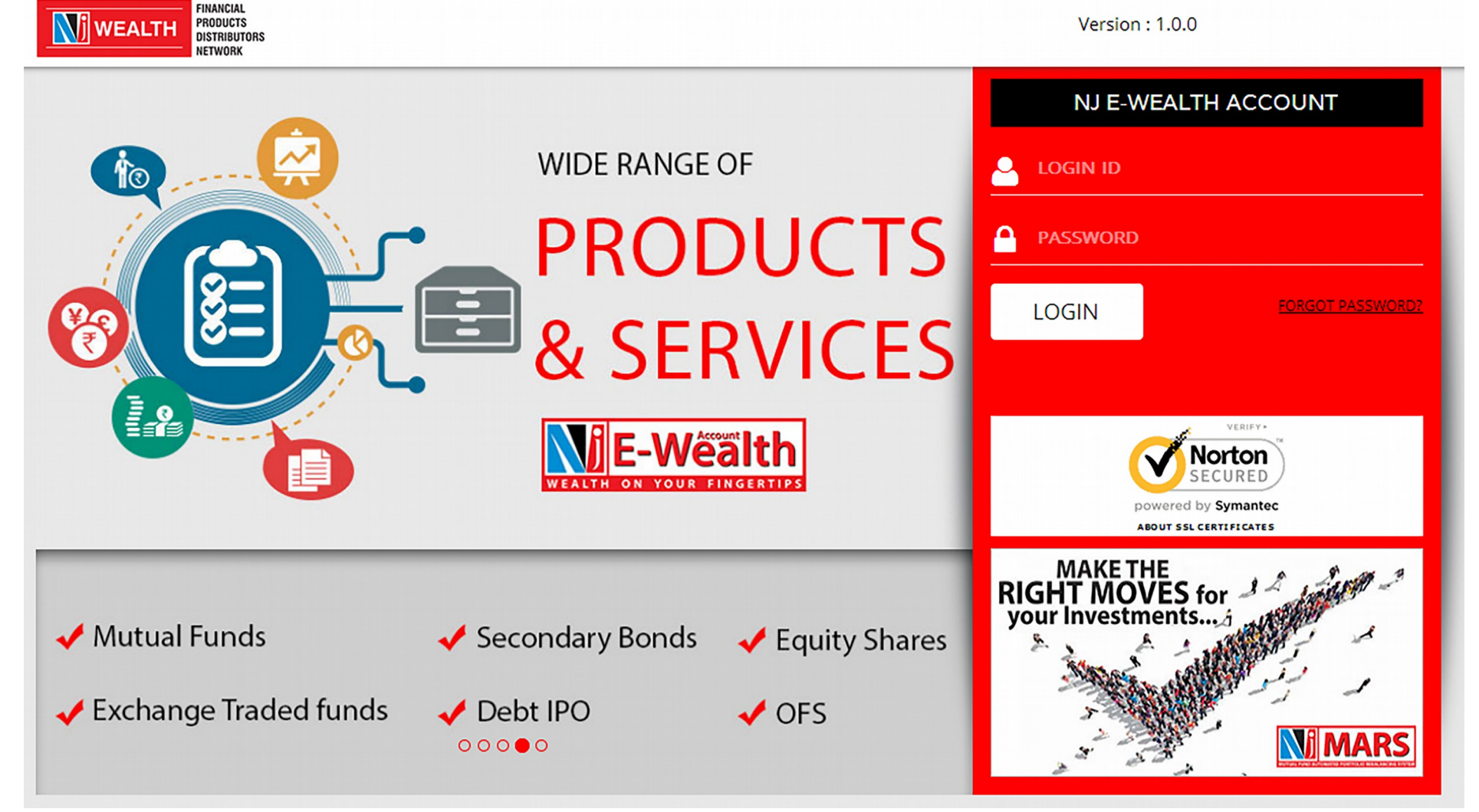

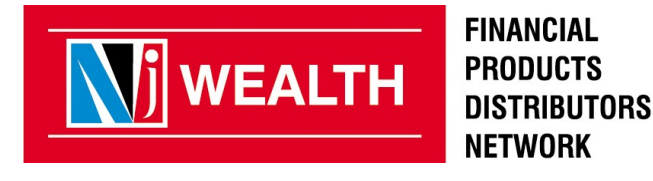

After successful log in, a Security Question will be asked & on submission of the correct answer, user will be directed to the home page of NJ E-Wealth AC.

| WEALTH PRODUCTS<br>DISTRIBUTORS                                      |                                                                              | Version : 1.0.0                           |
|----------------------------------------------------------------------|------------------------------------------------------------------------------|-------------------------------------------|
| C-Wealth Account   DHARTTI ANKURI PATEL - E-Wealth Account No : 2001 | 04                                                                           | Logout                                    |
|                                                                      | Security Question                                                            |                                           |
|                                                                      | For Transaction security, please answer to your secret question given below  |                                           |
|                                                                      | 1 venich wonder of wond nave you vessed r (E.g. 1aj Mana), Einer Fower etc.) |                                           |
|                                                                      |                                                                              |                                           |
|                                                                      |                                                                              | 1 Princy Public   Distance   Terricol con |

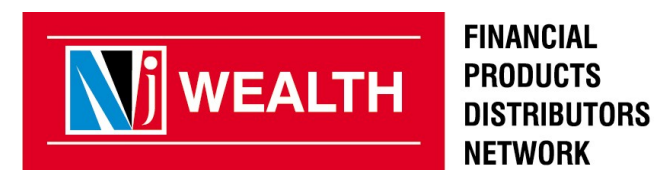

### Click on Menu "Loan Against Securities" > Apply for Loan

|                  | FINANCIAL<br>PRODUCTS<br>DISTRIBUTORS<br>NETWORK                                    |                                             |                                                                                 |                                                              |                                             |                                       |                                             |                                                          |                                             |                                                          | Version : 2.0.0 |
|------------------|-------------------------------------------------------------------------------------|---------------------------------------------|---------------------------------------------------------------------------------|--------------------------------------------------------------|---------------------------------------------|---------------------------------------|---------------------------------------------|----------------------------------------------------------|---------------------------------------------|----------------------------------------------------------|-----------------|
| Home Mutual Fund | Capital Market MARS                                                                 | IPO                                         | Debt Market NEW                                                                 | DP Reports                                                   | Admin                                       | Resources                             | Wealth Watch                                | Customer Care NEW                                        | Loans                                       | NPS                                                      |                 |
| -Wealth Account  |                                                                                     |                                             |                                                                                 |                                                              |                                             |                                       |                                             |                                                          | Loan                                        | Against S                                                | Securities      |
| instaa<br>CASH   | It will be mandatory to u<br>order to facilitate this, y<br>answer to your security | use 2-Facto<br>you will hav<br>y question y | or authentication for all<br>ve to compulsorily upd<br>rou will be able to proc | financial transac<br>ate the answer to<br>eed with the trans | tions through<br>) your securi<br>sactions. | n NJ E-Wealth Ac<br>ty questions onli | count Account from<br>ne. At the time of tr | 31st January, 2012. This v<br>ansacting, system will ask | Apply F<br>vi Loan R<br>Y Reques<br>Apply F | or Loan<br>equest Stat<br>sts<br><sup>∶</sup> or Loan TC | tus<br>DP UP    |

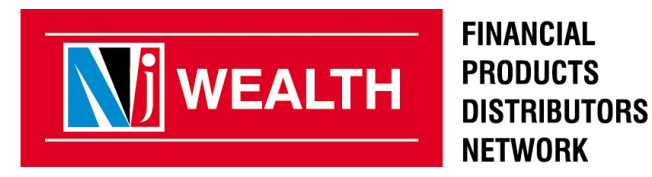

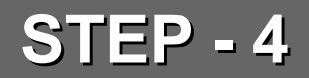

# Eligibility will be checked by the system automatically and amount will be displayed as shown below.

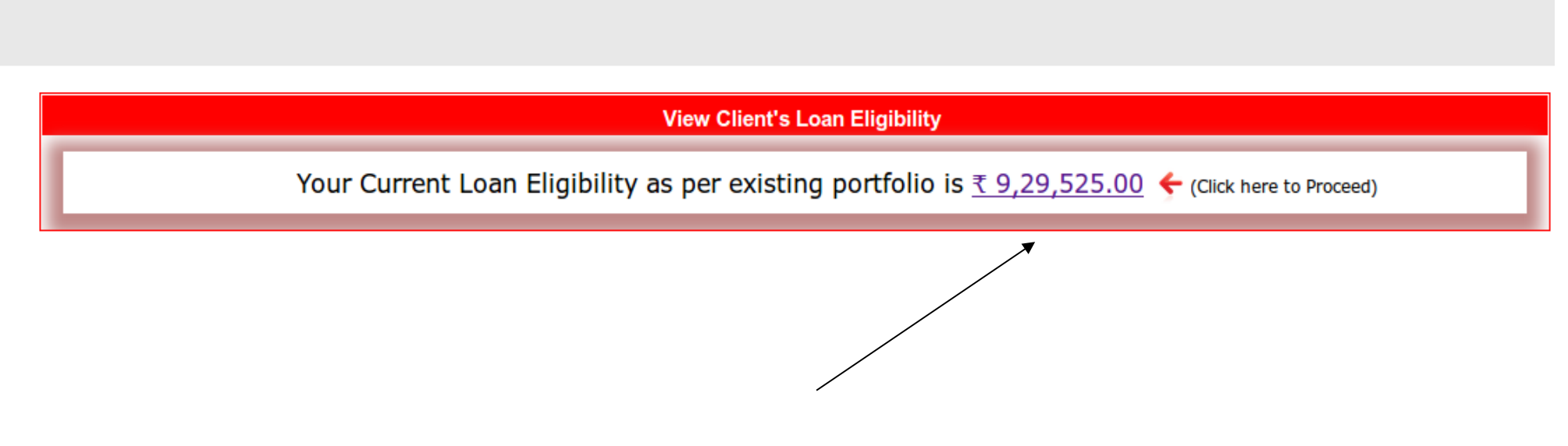

For LAS application, keep your Pan card & Cancel cheque/Bank account statement ready (Soft copy in PNG,JPG format)

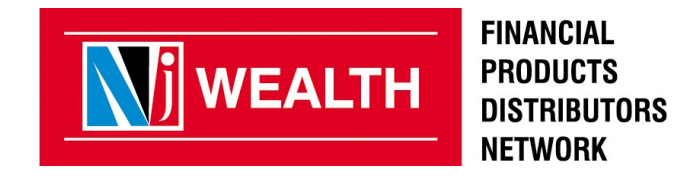

If you are not CKYC compliant client , complete the process as per the attached format.

|         | j weal          | TH          | FINAN<br>Produ<br>Distr<br>Netwi | CIAL<br>UCTS<br>Ibutors<br>Ork |         |                 |            |       |           |              |                   | Version                 | : 1.0.0      |     |
|---------|-----------------|-------------|----------------------------------|--------------------------------|---------|-----------------|------------|-------|-----------|--------------|-------------------|-------------------------|--------------|-----|
| lome    | Mutual Fund     | Capital I   | Market                           | MARS                           | IPO     | Debt Market NEW | DP Reports | Admin | Resources | Wealth Watch | Customer Care NEW | Loan Against Securities | NPS          |     |
| Wealth. | Account   JATIN | P PATEL - E | -Wealth /                        | Account No                     | : 23366 | 1               |            |       |           |              |                   |                         | Notification | n Ę |
| EWS     |                 |             |                                  |                                |         |                 |            |       |           |              |                   |                         |              |     |

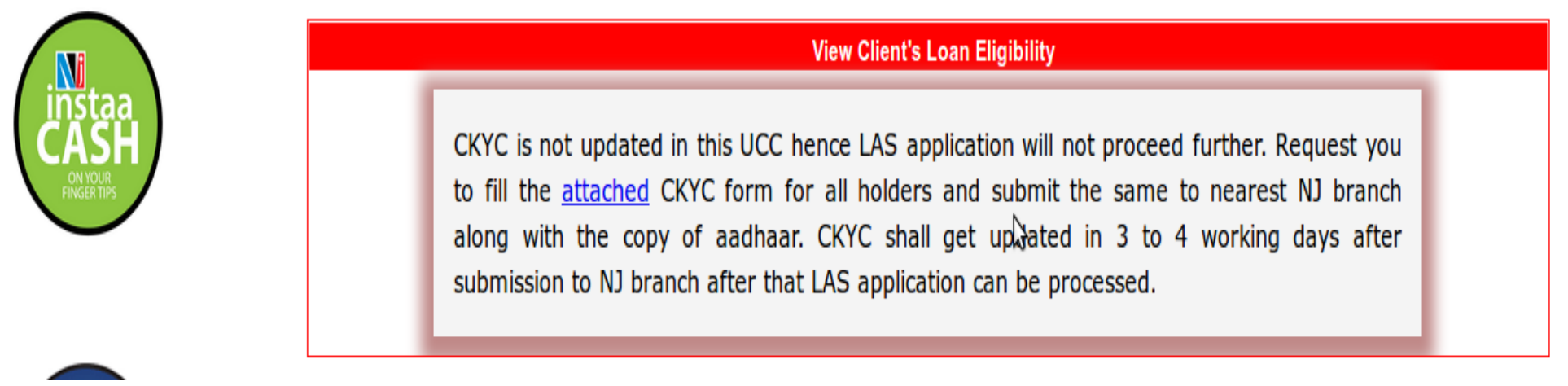

Please submit CKYC form at NJ branch for the further process

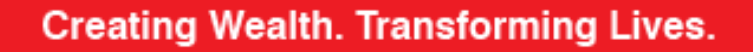

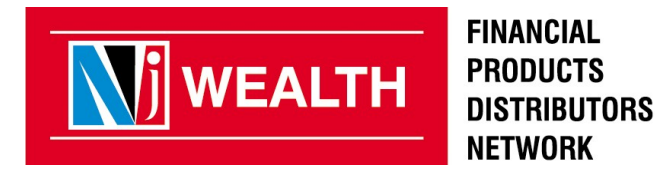

|                  |                        | View Client's Loan Eligibility                                                                   |
|------------------|------------------------|--------------------------------------------------------------------------------------------------|
| First Applicant  | Second Applicant       |                                                                                                  |
|                  |                        | Broker: Rajendra Sitaram Dumbre                                                                  |
|                  |                        | First Applicant Name : NIRAJ PATEL                                                               |
|                  |                        | Primary Applicant * :   Yes  No                                                                  |
|                  |                        | Next Reset                                                                                       |
| Note : You can a | lternatively open Loan | against security account through our branches by filling physical form.                          |
|                  |                        | Client can select<br>Primary Applicant<br>irrespective<br>of E wealth account<br>holding pattern |

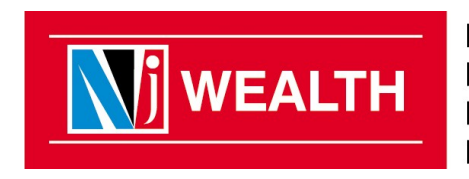

FINANCIAL PRODUCTS DISTRIBUTORS NETWORK

#### Now Select the securities as per the loan requirement of the client

| Security Selection |                                                                            |                       |                      |                |              |             |  |  |  |  |  |  |
|--------------------|----------------------------------------------------------------------------|-----------------------|----------------------|----------------|--------------|-------------|--|--|--|--|--|--|
| First App          | First Applicant Name: GURUDDATT NARAYAN BHAT Report As on date: 07/11/2018 |                       |                      |                |              |             |  |  |  |  |  |  |
| Sr No              | Security Name                                                              | Type of<br>Securities | Free<br>Units/Shares | Current Value  | Select All   | Edit Qty    |  |  |  |  |  |  |
| 1                  | Kotak Standard Multicap Fund - Gr                                          | EQUITY                | 1123.576000          | ₹ 36,071.28    |              |             |  |  |  |  |  |  |
| 2                  | Kotak Emerging Equity Scheme - Gr                                          | EQUITY                | 3557.550000          | ₹ 1,26,285.91  | $\checkmark$ | 3557.550000 |  |  |  |  |  |  |
| 3                  | HDFC Mid Cap Opportunities Fund - Gr                                       | EQUITY                | 8957.366000          | ₹ 4,58,043.87  | 4            | 8957.366000 |  |  |  |  |  |  |
| 4                  | Reliance Arbitrage Fund - Div                                              | DEBT                  | 0.001000             | ₹ 0.01         |              |             |  |  |  |  |  |  |
| 5                  | Invesco India Contra Fund - Gr                                             | EQUITY                | 550.204000           | ₹ 24,577.61    |              |             |  |  |  |  |  |  |
| 6                  | Motilal Oswal Multicap 35 Fund - Gr                                        | EQUITY                | 1506.472000          | ₹ 35,870.60    |              |             |  |  |  |  |  |  |
| 7                  | DSP BlackRock Equity Opportunities Fund - Gr                               | EQUITY                | 116.903000           | ₹ 23,619.43    |              |             |  |  |  |  |  |  |
| 8                  | Axis Arbitrage Fund - Regular Div                                          | DEBT                  | 47.368000            | ₹ 496.94       |              |             |  |  |  |  |  |  |
| 9                  | Sundaram Mid Cap Fund - Gr                                                 | EQUITY                | 2607.884000          | ₹ 11,54,085.16 | Y            | 2607.884000 |  |  |  |  |  |  |
|                    | TOTAL : ₹ 18,59,050.81                                                     |                       |                      |                |              |             |  |  |  |  |  |  |
|                    | Selected Securities Total : ₹ 17,38,414.94                                 |                       |                      |                |              |             |  |  |  |  |  |  |
|                    | Calculate Eligibility Cancel                                               |                       |                      |                |              |             |  |  |  |  |  |  |

#### After selection of securities click on "Calculate Eligibility"

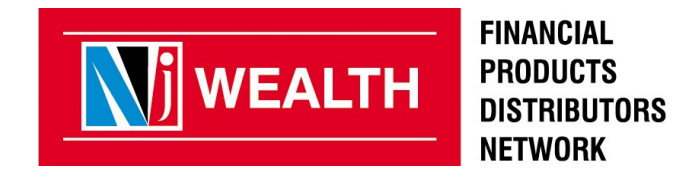

### System will display the eligibility amount as per the securities selected earlier

### Enter the Required Loan Amount

| riew Client's Loan Eligibility                                                                                                    |                                                                                                    |                              |                      |                                                  |                                                        |                     |        |  |  |  |  |
|----------------------------------------------------------------------------------------------------|----------------------------------------------------------------------------------------------------|------------------------------|----------------------|--------------------------------------------------|--------------------------------------------------------|---------------------|--------|--|--|--|--|
| First Applicant Name : GURUDDATT NARAYAN BHAT                                                                                                    |                                                                                                    |                              |                      |                                                  |                                                        |                     |        |  |  |  |  |
| * Required Loan Amount(Rs.): 800000 Max up to Rs. ₹ 11,56,045.00                                                                                                    |                                                                                                    |                              |                      |                                                  |                                                        |                     |        |  |  |  |  |
| Company Name                                                                                                    | Loan<br>Name                                                                                                    | Eligible Loan<br>Amount(Rs.) | Max Loan Amount(Rs.) | Processing Fees(Rs.)<br>(Exclusive of all taxes) | Documentation Charges(Rs.)<br>(Exclusive of all taxes) | Rate of Interest(%) | Select |  |  |  |  |
| BAJAJ Finance<br>Ltd.                                                                                                    | LAS4                                                                                                    | ₹ 8,69,207.00                | ₹ 11,56,045.00       | ₹ 800.00                                         | ₹ 0.00                                                 | 11.00               |        |  |  |  |  |
| First Applicant Nat<br>The applicant(<br>own sanctioning poli<br>advised to carefully                                                                                                    | First Applicant Name : GURUDDATT NARAYAN BHAT  The applicant(s) hereby acknowledge(s) that NJ India Invest Private Limited ("NJ") is acting only as a facilitator of Loan against security, the service is offered by various lending institution eir own sanctioning policies and specific terms and conditions. The approval or rejection of this application depends upon the internal sanctioning guidelines of concerned lending institution. Applicative advised to carefully read and understand the terms and conditions and agreements before execution with BAJAJ Finance Ltd, at the time of availing the loan post sanction through use of this application. |                              |                      |                                                  |                                                        |                     |        |  |  |  |  |
| The applicant/joint applicants hereby agree(s) and confirm(s) that KRA KYC/ CKYC related information of applicant(s) becomes necessary being shared with BAJAL Einance Ltd. in order t/ applicants' loan account with it and therefore the applicant(s) hereby authorize(s) NJ to share the relevant data with BAJAJ Finance Ltd Note : Maximum Loan Amount is the facility to sanction higher loan amount based on existing portfolio value, however you will get disbursement as per the value. |                                                                                                    |                              |                      |                                                  |                                                        |                     |        |  |  |  |  |
|                                                                                                    | Proceed for KYC Cancel the company                                                                                                    |                              |                      |                                                  |                                                        |                     |        |  |  |  |  |

Note:- Minimum loan amount should be Rs. 200000 /- System will not take any loan amount less then Rs.200000/-

Eligible loan amount means Loan available on your present investments/Drawing power. You can sanction higher loan amount for future rise in NAV & additional pledging of your investments.

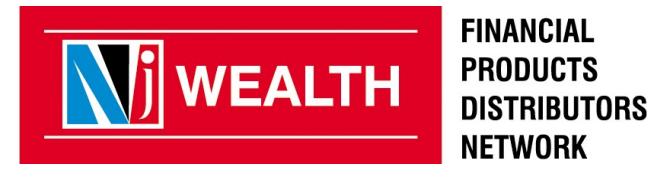

### System will display the eligibility amount as per the securities selected earlier

| View Client's Loan Eligibility                                                                                       |                                                                                       |                                                                                                    |                                                                                                    |                                                                                                    |                                                                                                    |                                                                                                    |                                 |  |  |  |
|----------------------------------------------------------------------------------------------------|---------------------------------------------------------------------------------------|----------------------------------------------------------------------------------------------------|----------------------------------------------------------------------------------------------------|----------------------------------------------------------------------------------------------------|----------------------------------------------------------------------------------------------------|----------------------------------------------------------------------------------------------------|---------------------------------|--|--|--|
| First Applicant Name : GURUDDATT NARAYAN BHAT                                                                        |                                                                                       |                                                                                                    |                                                                                                    |                                                                                                    |                                                                                                    |                                                                                                    |                                 |  |  |  |
| * Required Loan                                                                                                    | * Required Loan Amount(Rs.) : 800000 Max up to Rs. ₹ 11,56,045.0                      |                                                                                                    |                                                                                                    |                                                                                                    |                                                                                                    |                                                                                                    |                                 |  |  |  |
| Company Name                                                                                                    | Loan<br>Name                                                                          | Eligible Loan<br>Amount(Rs.)                                                                                                    | Max Loan Amount(Rs.)                                                                                                    | Processing Fees(Rs.)<br>(Exclusive of all taxes)                                                                                                    | Documentation Charges(Rs.)<br>(Exclusive of all taxes)                                                                                                    | Rate of Interest(%)                                                                                  | Select                          |  |  |  |
| BAJAJ Finance<br>Ltd.                                                                                                | LAS4                                                                                  | ₹ 8,69,207.00                                                                                                    | ₹ 11,56,045.00                                                                                                    | ₹ 800.00                                                                                                    | ₹ 0.00                                                                                                    | 11.00                                                                                                | ۲                               |  |  |  |
| First Applicant Na                                                                                                   | ne : GURUD                                                                            | DATT NARAYAN BHAT                                                                                                    |                                                                                                    |                                                                                                    |                                                                                                    |                                                                                                    |                                 |  |  |  |
| Second Applicant                                                                                                    | Name : BANS                                                                           | SARI GURUDDATT BHAT                                                                                                    |                                                                                                    |                                                                                                    |                                                                                                    |                                                                                                    |                                 |  |  |  |
| own sanctioning poli<br>advised to carefully<br>The applicant/joint a<br>applicants' loan acco<br>Note : Maximum Loa | cies and spec<br>read and unde<br>oplicants here<br>ount with it and<br>n Amount is t | ific terms and conditions. The<br>erstand the terms and condi<br>by agree(s) and confirm(s)<br>d therefore the applicant(s) for<br>he facility to sanction higher | ne approval or rejection of the<br>tions and agreements befor<br>that KRA KYC/ CKYC relate<br>nereby authorize(s) NJ to st<br>loan amount based on exist | his application depends upon the int<br>e execution with BAJAJ Finance Ltd<br>ed information of applicant(s) becom<br>hare the relevant data with BAJAJ F<br>ting portfolio value, however you wil | ernal sanctioning guidelines of concerned lend<br>d. at the time of availing the loan post sanction<br>hes necessary being shared with BAJAJ Finar<br>Finance Ltd<br>Il get disbursement as per the value of pledge | fing institution. Applicar<br>through use of this on<br>nce Ltd. in order to ope<br>securities only. | nts are<br>line facility.<br>:n |  |  |  |
|                                                                                                    |                                                                                       | , ,                                                                                                    | Pro                                                                                                    | ceed for KYC Cancel                                                                                                    |                                                                                                    | -                                                                                                    |                                 |  |  |  |
| By Clicking the proceed for<br>KYC will open the page to<br>enter other details                                      |                                                                                       |                                                                                                    |                                                                                                    |                                                                                                    |                                                                                                    |                                                                                                    |                                 |  |  |  |

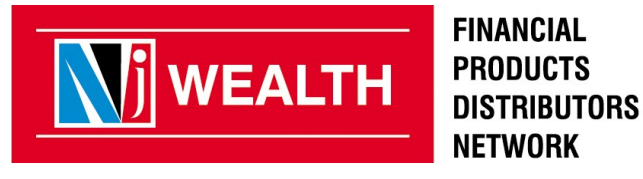

|                                  | Applicant KY                              | C Form                  |                          | 16      |                               |
|----------------------------------|-------------------------------------------|-------------------------|--------------------------|---------|-------------------------------|
| First Applicant Second Applicant |                                           |                         |                          | it you  | change the Mobile number,     |
| First Applicant Name * :         | NIRAJ PATEL                               |                         |                          | futur   | e LAS Communication from      |
| DOB* :                           | 07-11-1983                                | Marital Status*: 🤇      | Married Unmarried Others | Bajaj & | & NJ will be sent on          |
| PAN* :                           | нннни                                     |                         |                          | undate  | ad number                     |
| Tax Status* :                    | Individual                                | Occupation * : Pu       | ublic Sector             | apadit  |                               |
| Correspondence Address * :       | 1205 12TH FLOOR SUR VEENA SAAZ            |                         |                          |         |                               |
| Country* :                       | India                                     | State * : MA            | AHARASHTRA               |         |                               |
| City* :                          | MUMBAI                                    | Pin Code *: 40          | 00055                    |         | To Add New bank Ac            |
| Mobile No * :                    | 8905655034                                | Land Line :             |                          |         | antar IESC and 8              |
| E-Mail ID* :                     | njindiainvest@njgroup.in                  |                         |                          |         | enter IFSC code &             |
|                                  | Bank Deta                                 | ils :                   |                          |         | Account number of<br>New bank |
| IFSC Code*                       | SBIN0030366 For a new B                   | ank please add IFSC No. |                          |         |                               |
| Bank Name*                       | : State Bank of India_NEW (K. Select Exis | sting Bank              |                          |         | Coloct the benk               |
| Bank Branch*                     | KANDIVALIEAST                             |                         |                          |         | Select the bank               |
| Bank Address *                   | : NA                                      |                         |                          |         | registered with NJ E          |
| Country*                         | India                                     |                         | State * : MAHARASHTRA    |         | wealth AC, if you wish        |
| City*                            | MUMBAI                                    |                         | Pin Code * : 400101      |         | to take loop in the           |
| Account No.*                     | 12345                                     | A                       | Account Type * : Savings |         | to take loan in the           |
| MICR*                            | 400002281                                 |                         |                          |         | same account                  |
|                                  | Demat Deta                                | ils :                   |                          |         |                               |
| DP Name * :                      | NJ INDIA INVEST PRIVATE LIMITED           |                         |                          |         | Upload the soft copy of       |
| BO ID* :                         | 1206420000400321                          |                         |                          |         | PAN CARD, Canceled            |
| Documents type                   | Document Name                             |                         | Image                    |         | Cheque(Name printed) or       |
| Applicant ID Proof*: PAN         | Card                                      |                         | Browse                   |         | Bank statement in IPC /       |
| Bank Details Document*:          | ank Details Document 🔻                    | set                     | Browse                   |         | PNG format                    |
| _                                |                                           |                         |                          |         |                               |

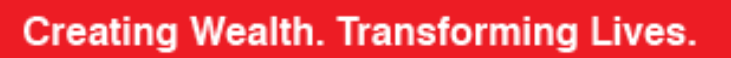

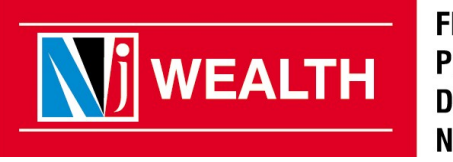

FINANCIAL PRODUCTS DISTRIBUTORS NETWORK

| Applicant KYC Form               |                                                       |   |  |  |  |  |  |
|----------------------------------|-------------------------------------------------------|---|--|--|--|--|--|
| First Applicant Second Applicant |                                                       |   |  |  |  |  |  |
| First Applicant Name * :         | PRACHI V JAIN                                         |   |  |  |  |  |  |
| DOB* :                           | 05-09-1986 Marital Status*: Married Ounmarried Others |   |  |  |  |  |  |
| PAN* :                           | AFNPJ0038B                                            |   |  |  |  |  |  |
| Tax Status* :                    | Individual Occupation *: Private Sector Service       |   |  |  |  |  |  |
| Correspondence Address * :       | B/505, SHIV RESIDENCY,, BHIMRAD,                      |   |  |  |  |  |  |
| Country* :                       | India State * : Gujarat                               |   |  |  |  |  |  |
| City* :                          | Surat Pin Code *: 395017                              |   |  |  |  |  |  |
| Mobile No * :                    | 9374460061 Land Line :                                |   |  |  |  |  |  |
| E-Mail ID * :                    | PRACHINDIA@YMAIL.COM                                  |   |  |  |  |  |  |
|                                  | Demat Details :                                       |   |  |  |  |  |  |
| DP Name * :                      | NJ INDIA INVEST PRIVATE LIMITED                       |   |  |  |  |  |  |
| BO ID* :                         | 1206420001980548                                      |   |  |  |  |  |  |
| Documents type                   | Document Name Image                                   |   |  |  |  |  |  |
| Applicant ID Proof*: PAN         | Applicant ID Proof*: PAN Card Browse                  |   |  |  |  |  |  |
|                                  | Submit Reset Cancel                                   |   |  |  |  |  |  |
| <b>T</b>                         |                                                       | Þ |  |  |  |  |  |

### Upload PAN card of the second applicant

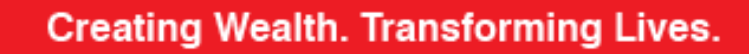

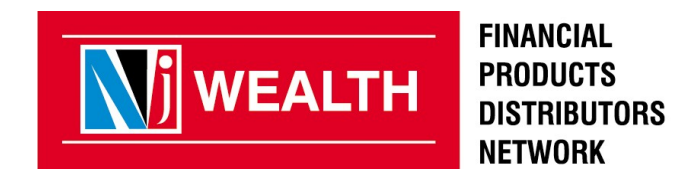

### Below screen will display summary of Loan Against Securities

|                                                         | Loan Application Details |
|---------------------------------------------------------|--------------------------|
| Primary Applicant name :                                | GURUDDATT NARAYAN BHAT   |
| No of Securities selected:                              | 3                        |
| Total Valuations of the selected securities(Rs) :       | 1738414.94               |
|                                                         | Company Details          |
| Company Name :                                          | BAJAJ Finance Ltd.       |
| Eligible Loan Amount(Rs) :                              | 869207.00                |
| Required Loan Amount(Rs) :                              | 800000                   |
| Rate of interest(%) :                                   | 11.00 %(p.a.)            |
| Processing Fees(Rs)<br>(Exclusive of all taxes):        | 800.00                   |
| Documentation Charges(Rs.)<br>(Exclusive of all taxes): | 0.00                     |
|                                                         | Submit Cancel            |

# On submission of above screen will generate the reference no for LAS in next window as shown below

Loan Application Details

Loan Request submitted successfully, Your Loan request Ref. No. is BFL88808.Please go to the Loan

Status Report for further process, Link for Loan form and Pledge will be available in 2 min.

# Once the reference no is generated all details & further process to be done from "View Loan status report"

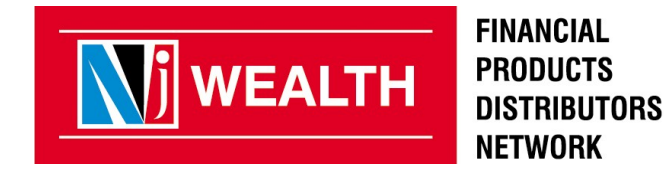

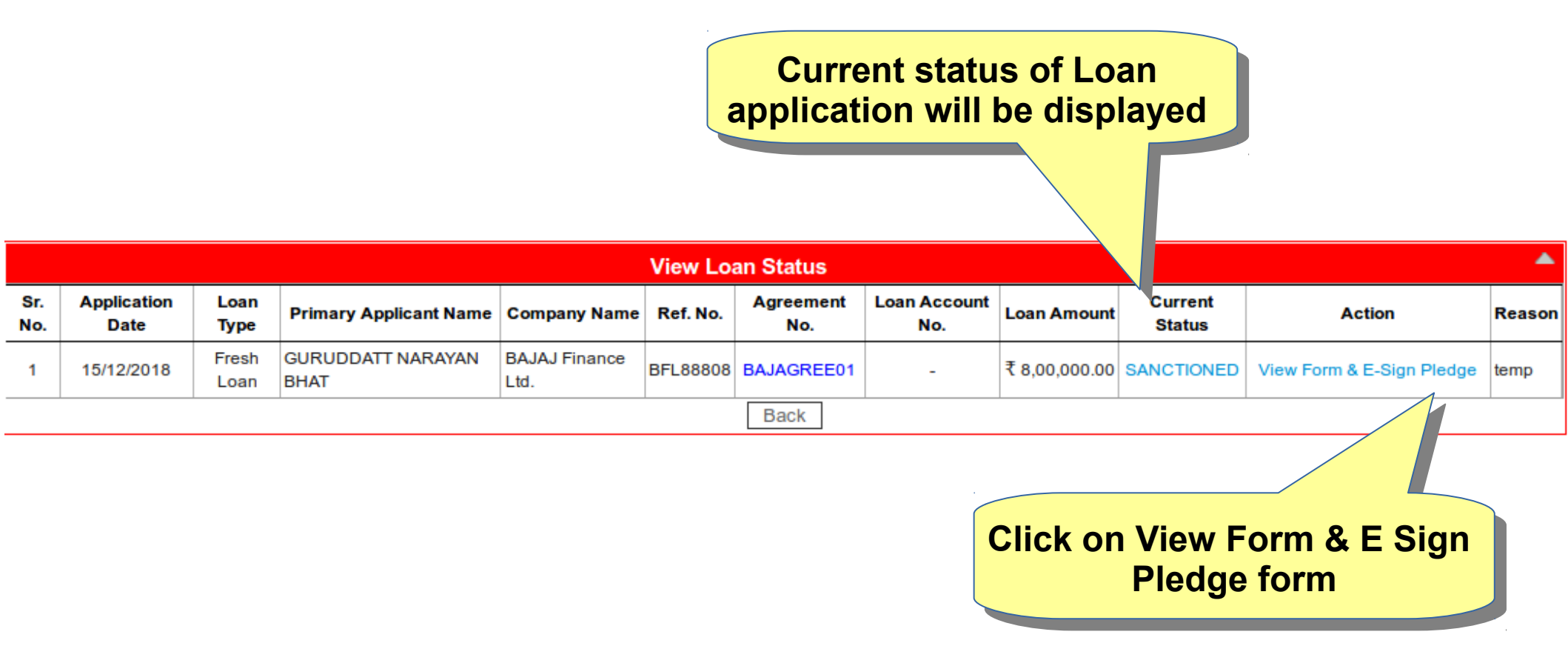

Note: Status changes from Applied to Sanctioned within 2 minutes.

System generates Agreement & Pledge request form.

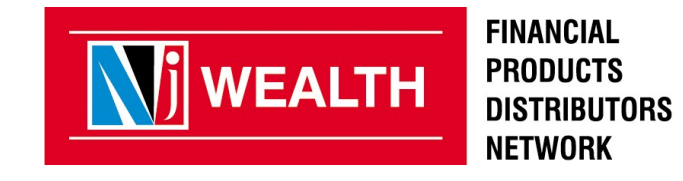

|                                                         | View Loan Status                                                           |      |
|---------------------------------------------------------|----------------------------------------------------------------------------|------|
|                                                         |                                                                            |      |
| Please enter Initial Disbursement amount :              | Enter first<br>disburgement amount                                         |      |
| 200000<br>Note :                                        | dispursement amount                                                        |      |
| [1] Minimum Disbursement Amount is Rs.25000 & Maxi      | num Disbursement Amount is Rs.800000.                                      |      |
| [2] Please note that the disbursement amount will be do | ne only after the successful Mandate submission at respective lending comp | any. |
|                                                         | Submit                                                                     |      |

Enter the First disbursement amount request.

Fund will be directly transferred to your account after IVR generation and clear mandate Submission.

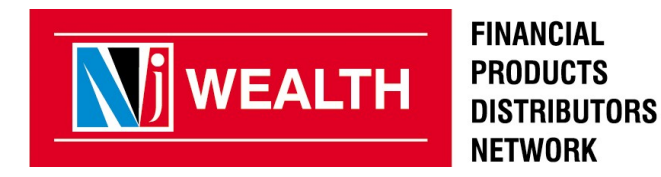

|                                                                       | View Loan Status                                           | •                                             |
|-----------------------------------------------------------------------|------------------------------------------------------------|-----------------------------------------------|
|                                                                       | Your Loan Application form : View & Print                  |                                               |
|                                                                       | Pledge Request Form : <u>View</u>                          |                                               |
|                                                                       | Proceed for E Sign Cancel                                  |                                               |
| Note :                                                                |                                                            |                                               |
| [1] E-sign facility is temporarily not available for Loan Application | on form. Please take print of the Loan Application form an | get it signed of all Loan & Demat Applicants. |
| [2] There is no change for the Pledge Request Form. You can co        | ntinue with E-sign for Pledge Form.                        |                                               |

View & Print the Loan application form. Submit the duly signed form to branch along with required documents.

It is mandatory to view both the documents before proceeding for ESIGN.

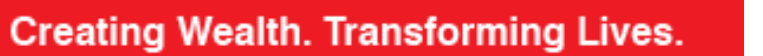

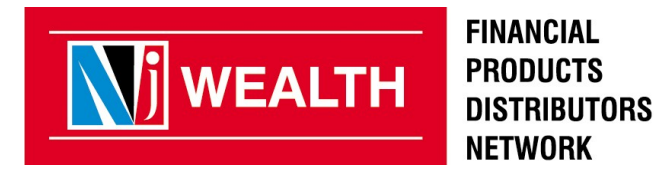

**View Loan Status** 

| Applicant's Name             |                                                                      | E Sign status for Pledge Request Form                          | E-Sign Mode                                                                                                    |
|------------------------------|----------------------------------------------------------------------|----------------------------------------------------------------|----------------------------------------------------------------------------------------------------|
| GURUDDATT NARAYAN BHAT       |                                                                      | Pending                                                        | -                                                                                                    |
| BANSARI GURUDDATT BHAT       |                                                                      | Pending                                                        | -                                                                                                    |
|                              |                                                                      |                                                                |                                                                                                    |
| DDATT NARAYAN BHAT (E-Sign I | Pledge Requ                                                          | est Form)                                                      |                                                                                                    |
|                              | Applicant's Name<br>GURUDDATT NARAYAN BHAT<br>BANSARI GURUDDATT BHAT | Applicant's Name GURUDDATT NARAYAN BHAT BANSARI GURUDDATT BHAT | Applicant's Name     E Sign status for Pledge Request Form       GURUDDATT NARAYAN BHAT     Pending       BANSARI GURUDDATT BHAT     Pending |

You have to E Sign Pledge request form through OTP/Biometric.

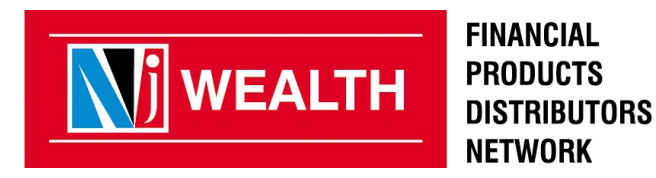

▲

|                                                                 |                                                                                                    | View Loan Status                      |                                           |
|-----------------------------------------------------------------|----------------------------------------------------------------------------------------------------|---------------------------------------|-------------------------------------------|
|                                                                 |                                                                                                    |                                       |                                           |
| Ap                                                              | plicant's Name                                                                                                    | E Sign status for Pledge Request Form | E-Sign Mode                               |
| GURUDDATT NARAYAN B                                             | HAT                                                                                                    | Pending                               | -                                         |
| BANSARI GURUDDATT BH                                            | IAT                                                                                                    | Pending                               | -                                         |
| -                                                               |                                                                                                    | 1                                     |                                           |
|                                                                 |                                                                                                    |                                       |                                           |
| RUDDATT NARAYAN B                                               | HAT (E-Sign Pledge Requ                                                                                                    | iest Form)                            |                                           |
| RUDDATT NARAYAN B                                               | HAT (E-Sign Pledge Requ                                                                                                    | de of E-sign: OTP Biometric           |                                           |
| e : You will have to provide<br>generation else opt for Biometr | HAT (E-Sign Pledge Requined of the second second se | de of E-sign: OTP Biometric           | link https://resident.uidai.gov.in/web/re |

E Sign can be done through OTP only, if client has VID No.(keep VID handy) else select Biometric option.

Note: You can generate VID by clicking the link. VID can be generated if your Aadhar number is mapped with Mobile no. or Email id.

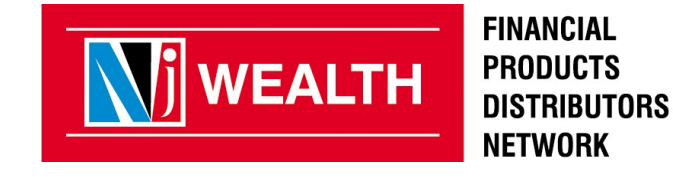

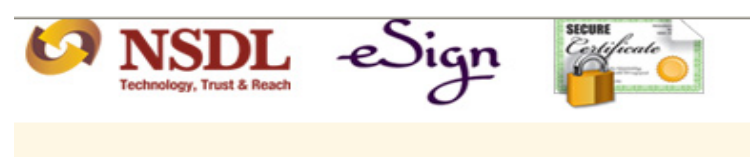

|                    | eSign Service                                                                                                    |                                                                                                    |                                                                                                    |                                                                                                    |  |  |
|--------------------|----------------------------------------------------------------------------------------------------|----------------------------------------------------------------------------------------------------|----------------------------------------------------------------------------------------------------|----------------------------------------------------------------------------------------------------|--|--|
|                    | ASP Name                                                                                                    | NJ INDIA INVEST PVT. LTD                                                                                                    | Transaction ID                                                                                                    | UKC:eSign:5085:201807311635                                                                                                    |  |  |
|                    |                                                                                                    | Date & Time                                                                                                    | 31/07/2018 16:34:27                                                                                                    |                                                                                                    |  |  |
|                    | Enter Vir<br>I her<br>behalf of NJ<br>1.Use my A<br>Trading &<br>through the<br>accordance<br>Subsidies, J                                                                                                    | rtual ID<br>eby authorize NSDL e-Gover<br>J INDIA INVEST PVT. LTD. to<br>Aadhaar / Virtual ID details<br>Demat Account through NJ I<br>e Aadhaar Authentication sys<br>e with the provisions of the A<br>Benefits and Services) Act, 2 | nance Infrastructure Li<br>(as applicable) for e-sig<br>idia Invest Pvt Ltd and<br>em (Aadhaar based e-K<br>idhaar (Targeted Deliver<br>)16 and the allied rules | mited (NSDL e-Gov) on<br>gning the application of<br>authenticate my identity<br>YC services of UIDAI) in<br>y of Financial and other<br>and regulations notified |  |  |
|                    | 2.Authenticate my Aadhaar / Virtual ID through OTP or Biometric for authenticating my<br>identity through the Aadhaar Authentication system for obtaining my e-KYC through<br>Aadhaar based e-KYC services of UIDAI and use my Photo and Demographic details<br>(Name, Gender, Date of Birth and Address) for e-signing the application of Trading &<br>Demat Account through NJ India Invest Pvt Ltd. |                                                                                                    |                                                                                                    |                                                                                                    |  |  |
|                    | 3.I understa<br>purpose of<br>stored by N<br>time.                                                                                                    | and that Security and confide<br>Aadhaar based authentication<br>NSDL e-Gov till such time as r                                                                                                    | ntiality of personal identi<br>is ensured by NSDL e-(<br>nentioned in guidelines                                                                                 | ity data provided, for the<br>Gov and the data will be<br>from UIDAI from time to                                                                                 |  |  |
| Click to Request C | DTP                                                                                                    | Request OT                                                                                                    | Cancel                                                                                                    |                                                                                                    |  |  |

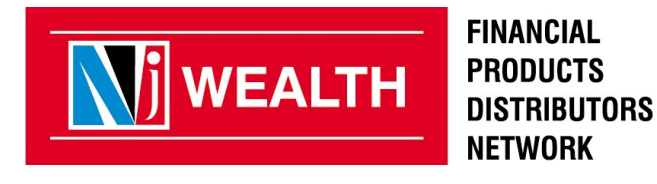

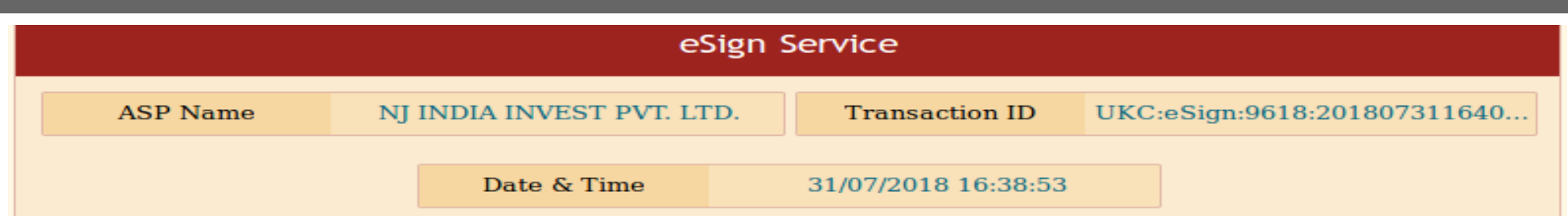

☑ I hereby authorize NSDL e-Governance Infrastructure Limited (NSDL e-Gov) on behalf of NJ INDIA INVEST PVT. LTD. to

1.Use my Aadhaar / Virtual ID details (as applicable) for e-signing the application of Trading & Demat Account through NJ India Invest Pvt Ltd and authenticate my identity through the Aadhaar Authentication system (Aadhaar based e-KYC services of UIDAI) in accordance with the provisions of the Aadhaar (Targeted Delivery of Financial and other Subsidies, Benefits and Services) Act, 2016 and the allied rules and regulations notified thereunder and for no other purpose.

2.Authenticate my Aadhaar / Virtual ID through OTP or Biometric for authenticating my identity through the Aadhaar Authentication system for obtaining my e-KYC through Aadhaar based e-KYC services of UIDAI and use my Photo and Demographic details (Name, Gender, Date of Birth and Address) for e-signing the application of Trading & Demat Account through NJ India Invest Pvt Ltd .

3.I understand that Security and confidentiality of personal identity data provided, for the purpose of Aadhaar based authentication is ensured by NSDL e-Gov and the data will be stored by NSDL e-Gov till such time as mentioned in guidelines from UIDAI from time to time.

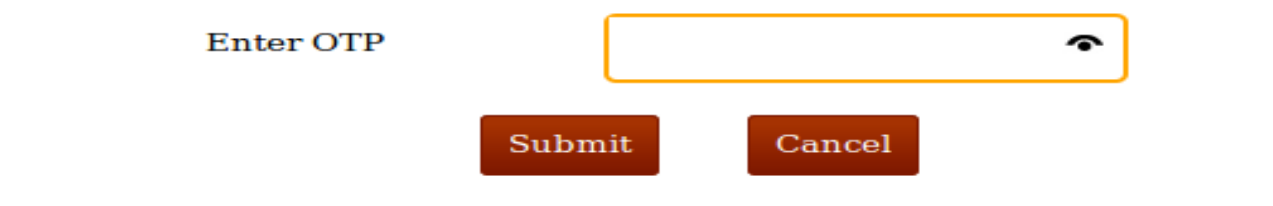

OTP sent to the registered mobile number and Email ID.

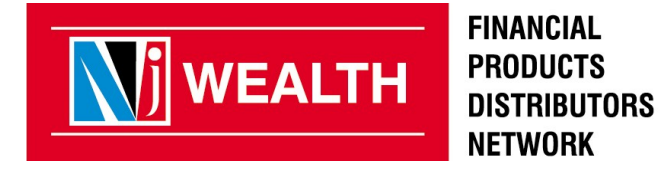

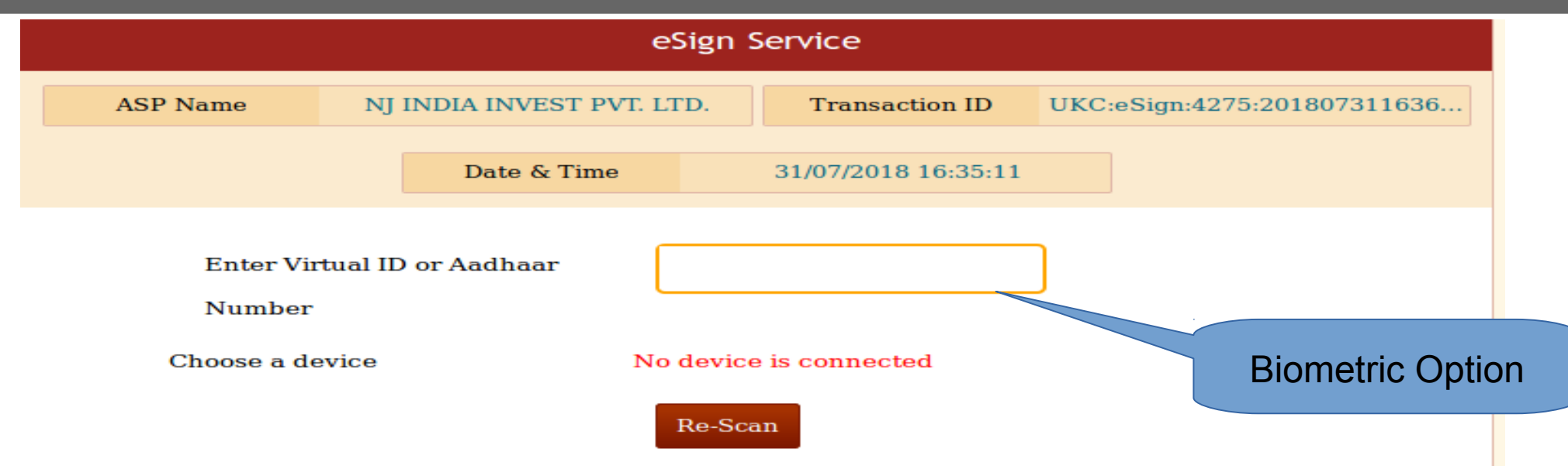

I hereby authorize NSDL e-Governance Infrastructure Limited (NSDL e-Gov) on behalf of NJ INDIA INVEST PVT. LTD. to

1.Use my Aadhaar / Virtual ID details (as applicable) for e-signing the application of Trading & Demat Account through NJ India Invest Pvt Ltd and authenticate my identity through the Aadhaar Authentication system (Aadhaar based e-KYC services of UIDAI) in accordance with the provisions of the Aadhaar (Targeted Delivery of Financial and other Subsidies, Benefits and Services) Act, 2016 and the allied rules and regulations notified thereunder and for no other purpose.

2.Authenticate my Aadhaar / Virtual ID through OTP or Biometric for authenticating my identity through the Aadhaar Authentication system for obtaining my e-KYC through Aadhaar based e-KYC services of UIDAI and use my Photo and Demographic details (Name, Gender, Date of Birth and Address) for e-signing the application of Trading & Demat Account through NJ India Invest Pvt Ltd .

3.I understand that Security and confidentiality of personal identity data provided, for the purpose of Aadhaar based authentication is ensured by NSDL e-Gov and the data will be stored by NSDL e-Gov till such time as mentioned in guidelines from UIDAI from time to time.

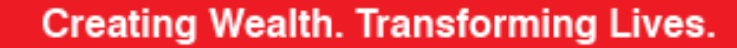

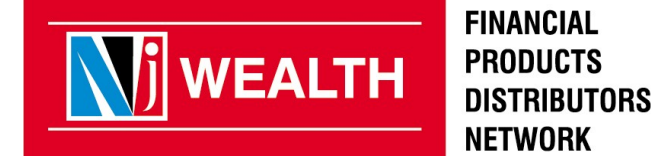

Congratulations your Pledge request has been E-Signed Successfully, Once it is confirmed by your lending company you will be notified in due course

Contact your advisor for the documentation.

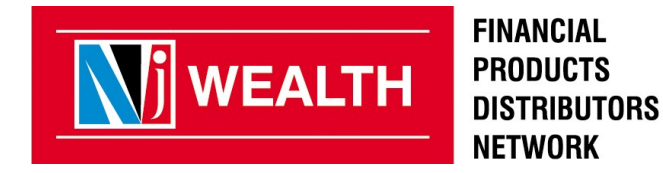

OK

# **IVR(Interim Valuation Report)**

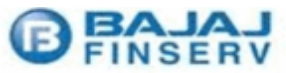

|                                                                                    |                | BA                                         | JAJ FINAN    | CE LTD                                          |                  |                      |          |           |                 |    |
|------------------------------------------------------------------------------------|----------------|--------------------------------------------|--------------|-------------------------------------------------|------------------|----------------------|----------|-----------|-----------------|----|
|                                                                                    |                | Loan Against Securities                    |              |                                                 | Date             | 21/07/20             | 017      |           |                 |    |
|                                                                                    | Inter          | Interim Valuation Report as on 21-JUL-2017 |              |                                                 | Page             | 1 of 1               |          |           |                 |    |
| Group Name<br>Client Name                                                          | RETAIL-LAS     |                                            |              | FAS A/c<br>Branch                               |                  | 51192<br>PUNE        |          |           |                 |    |
| Sanctioned Amount<br>Principal Outstanding<br>Drawing Power                        |                | 75,000.00<br>0.00<br>56,443.17             |              | Available for di<br>Shortfall<br>Loan to Value( | sbursement<br>%) | 56,0<br>0.00<br>0.00 | 00.00    |           |                 |    |
| Scrip Name                                                                         | Pledge Qnty.   | Curr Mark                                  | ket Price    | Gross Amo                                       | ount             | Margin %             | Drawi    | ng Power  | Contribution %  | -  |
| MOST FOC MID 30-REG-GR                                                             | 4447.846       |                                            | 25.38        | 112,88                                          | 6.33             | 50.00                | ł        | 56,443.17 | 100.00          |    |
| Total :                                                                            |                |                                            |              | 112,88                                          | 6.33             |                      | 1        | 56,443.17 | 100.00          | _  |
| Group Loan Details                                                                 |                |                                            |              |                                                 |                  |                      |          |           |                 |    |
| FAS A/C Clien                                                                      | t Name Sanctio | n Amount                                   | Principal Ou | tstanding Dra                                   | awing Power      | SI                   | hortfall | Available | for Disbursemen | ıt |
| Note: Value of drawing power may change basis change in price 21-JUL-2017 13:59:30 |                |                                            |              |                                                 |                  |                      |          |           |                 |    |
| Customer Support: For any query contact at LAS.SUPPORT@BAJAJFINSERV.IN             |                |                                            |              |                                                 |                  |                      |          |           |                 |    |

Interim Valuation Report (IVR) will be sent to client directly Only after the receipt of IVR client will get the disbursement If you have not given the first disbursement request then mail it to las.crm@bajajfinserv.in

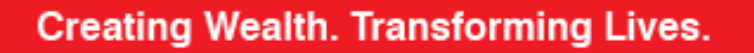

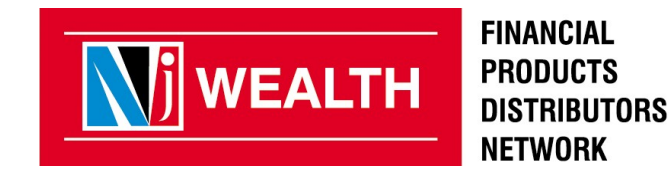

### Client has to sent an E mail for the Subsequent disbursement request.

Please send mail to las.crm@bajajfinserv.in

Subject : NJ – Disbursement – <Customer Name>

Dear Sir,

Please disburse the fund in my account.

- 1. FAS No from IVR -
- 2.Customer Name -
- 3. Loan amount Disburse (How much Fund ?)

Thanks

Note:- For any Fund requirement, client has to mail from his registered mail id. Partner can also sent request for the fund to Bajaj. Always mark client's registered mail id in CC for the mapping.

Amount will be disbursed within 24 hours of email received by Bajaj

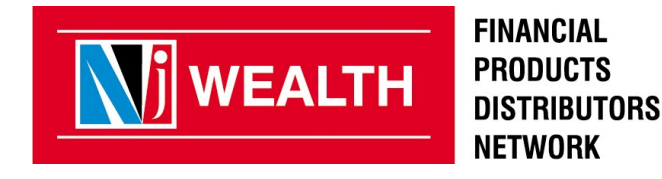

# PLEDGING AND UNPLEDGING CHARGES

| Pledging Charges    | Rs.15 + GST per ISIN |
|---------------------|----------------------|
| Un Pledging Charges | Rs.15 + GST per ISIN |

- It will be charged at the time of Pledging / Un Pledging of the securities.
- Invoice will be generated by NJ in the next payment cycle.

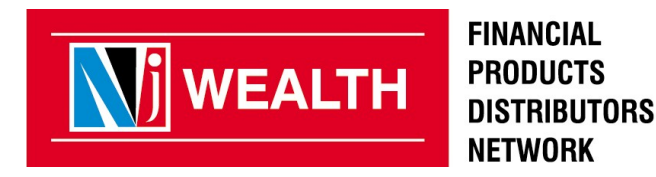

# **LAS Online - Physical Process**

- Partner can apply for LAS from Partner Desk & Client from E wealth account.
- Process of Eligibility and Sanction of Loan is same.
- Pledge request form is E Signed on NJ Platform as per previous process.
- Pre filled agreement copy is also mailed to partner. Client can also get agreement copy from E Wealth account.
- Once the Loan is Sanctioned, Bajaj will send the sanction letter on client's registered mail id.
- Pre filled NACH Mandate is mailed to Partner & Client at the stage of e-sign of pledge..

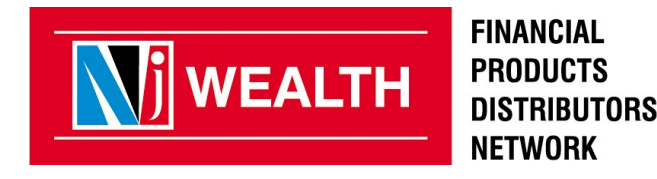

# **LAS Online – Physical Process**

- Partner has to take printout of Agreement copy,Sanction letter and NACH mandate.
- Partner has to take sign on all the documents.
- Along with agreement, Partner has to collect following documents from client.
  - Signed Sanction Letter(Sanction letter is received by client from Bajaj at sanction stage on client's registered mail id)
  - Pre Filled NACH Mandate duly signed
  - Security Deposite Cheque Account Payee blank cheque in favor of Bajaj Finance Limited. Mention "Not over Rs. (Sanctioned amount)"
- Submit it to CRO at the nearest NJ branch for further process.

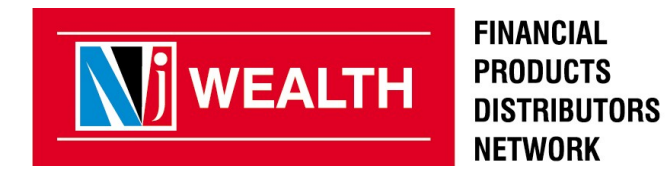

# LAS Online – Physical Process

- After dispatch of the documents to Bajaj, the status will be changed from "Sanctioned" to "Loan Form Sent".
- Account will get activated in 7 working days from the date of document dispatched to Bajaj.
- IVR is generated and mailed to client. Bajaj will disburse the requested fund in client's account after receipt of clear NACH mandate.
- Note:
  - LAS Sample agreement copy and security cheque is available on NJ Assist & Patner Desk/DDSD > LAS Downloads banner.

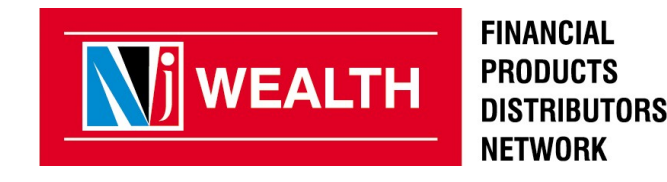

# **Loan Status Report**

| Applied            | When the age of primary applicant is above 65 year and age of co-applicant<br>is below 65 year. In such case, the system reflects applied status. Bajaj will<br>take 24 hours to Sanction the case. (In this case, client can do further process<br>after 24 hour /change of the status from applied to sanction.) |
|--------------------|----------------------------------------------------------------------------------------------------|
| Loan Sanctioned    | When Bajaj sanctioned the loan application which was applied by client.                                                                                                    |
| Loan Form Sent     | When NJ Branch send Docket no to HO against loan documents couriered to Bajaj, Loan application status will be changed from Sanctioned To Loan form Sent.                                                                                                    |
| Loan Form Accepted | When Bajaj gives confirmation to NJ for FAS account opening. Loan<br>application status will be changed from Loan Form Sent To Loan Form<br>Accepted.                                                                                                    |
| Pledge Accepted    | When IVR is generated and share with NJ. Pledge status will be changed from Pledged requested To Pledge Accepted.                                                                                                    |

# Thank you

FINANCIAL PRODUCTS DISTRIBUTORS NETWORK